## СПРАВОЧНИК ЗАМЕСТИТЕЛЯ директора школы

## Сервисы-помощники, чтобы делать пометки в домашних работах

| Сервис                                                            | Технические особенности                                                                                                    | Возможности и способы применения                                                                                                    |
|-------------------------------------------------------------------|----------------------------------------------------------------------------------------------------|----------------------------------------------------------------------------------------------------|
| Google Класс                                                      | Пометки в файлах доступны<br>только со смартфона, поэтому<br>придется установить мобильное<br>приложение. Работает с изоб-<br>ражениями, PDF, документами,<br>таблицами и презентациями<br>Google и Microsoft Office | В работе ученика можно рисовать<br>и добавлять текст. Для рисования<br>доступны разные цвета, толщина ли-<br>ний, есть режим ручки, фломастера<br>и маркера                                                                                                    |
| «Контур.Класс»                                                    | Программа рассчитана на рабо-<br>ту с фотографиями домашних<br>работ с компьютера. Работает<br>из браузера, устанавливать<br>отдельно необязательно                                                                  | Можно рисовать прямые линии<br>и любые другие формы. Специаль-<br>но для учителей русского языка<br>есть разные типы прямых линий:<br>обычная, пунктирная, штрихпунктир<br>и волнистая. Толщина линии регу-<br>лируется. Можно написать ученику<br>текстовый комментарий |
| Встроенный<br>графический<br>редактор<br>«ВКонтакте»              | Доступен в версии для компью-<br>тера из браузера и в официаль-<br>ном мобильном приложении.<br>Работает с фотографиями                                                                                              | Можно рисовать разными цветами,<br>пером разной толщины, добавлять<br>текст на фото и писать пояснения<br>в чате                                                                                                    |
| Встроенные<br>графические<br>редакторы<br>в WhatsApp,<br>Telegram | Требуют установки официаль-<br>ного приложения. Работают<br>с фотографиями по одному<br>принципу: нужно открыть фото,<br>зайти в раздел редактирование,<br>сделать изменения и отправить<br>фото обратно собеседнику | WhatsApp позволяет добавить текст<br>и рисовать разными цветами.<br>В Telegram также можно добавить<br>текст. В разных цветах доступны<br>ручка и маркер, удобно рисовать<br>стрелки                                                                                     |

| Сервис                                                                      | Технические особенности                                                                                                    | Возможности и способы<br>применения                                                                                                    |
|-----------------------------------------------------------------------------|----------------------------------------------------------------------------------------------------|----------------------------------------------------------------------------------------------------|
| Браузер Орега                                                               | Есть встроенный инструмент<br>для скриншотов Snapshot                                                                                                    | Все, что открыто в браузере,<br>можно «вырезать» с экрана, затем<br>добавить на скриншоты рисунки<br>и текст. Рисовать на скриншоте<br>можно разными цветами и толщи-<br>ной. Картинку можно сохранить<br>или скопировать в буфер обмена,<br>чтобы потом вставить в мессенджер<br>или письмо                                                    |
| Средства<br>Windows:<br>«Ножницы»<br>и «Набросок<br>на фрагменте<br>экрана» | «Ножницы» работают<br>в Windows 10, Windows 8.1,<br>Windows 7. Найти их можно<br>в меню «Пуск»                                                                                | Можно «вырезать» с экрана нужный<br>фрагмент и оставить метки. Есть<br>настраиваемое перо, у которого<br>можно задать другой цвет и другую<br>толщину. Сохранить или скопи-<br>ровать в буфер обмена картинку,<br>затем вставить в мессенджер<br>или письмо                                                                                     |
|                                                                             | «Набросок на фрагменте экра-<br>на» (Snip & Sketch) запускается<br>через сочетание клавиш Win +<br>+ Shift + S. Возможно потребу-<br>ется установка через Microsoft<br>Store. | Можно «вырезать» с экрана нуж-<br>ный фрагмент, который сохранится<br>в буфере обмена.<br>В интерфейсе для создания поме-<br>ток доступны разные цвета и разная<br>толщина ручки, карандаша и мар-<br>кера. Есть виртуальная линейка,<br>с помощью которой можно сделать<br>прямую линию, измерить угол на-<br>клона, сравнить отрезки по длине |